## 通信变换器 COM-ME-3 和 TwinCAT3 的 EtherCAT 通信案例

本资料是 RKC 模块型控制器 SRZ,通过通信变换器 COM·ME·3 和倍福 TwinCAT3(电脑)的通信 案例说明。EtherCAT 通信方式有 PDO(定周期)和 SDO(需要时)通信。本资料只对 PDO 通信进行 说明。

# 1. 系统构成

为了实现 SRZ 和 TwinCAT3(电脑)之间的通信,我们用下面的系统构成例来说明。

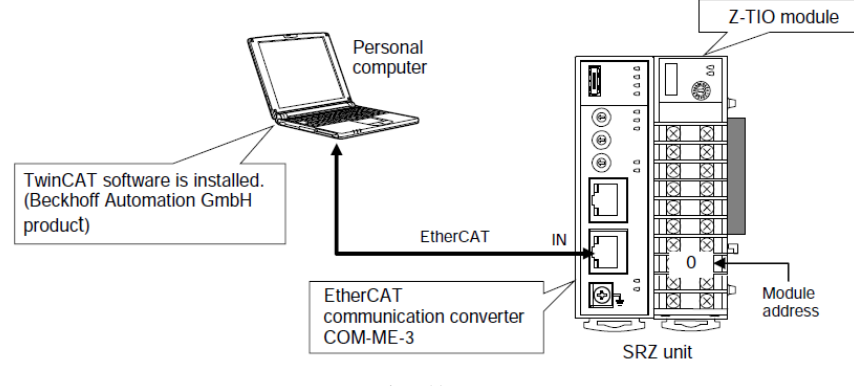

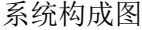

构成要素:

电脑: Win10 64bit

EtherCAT 通信变换器: RKC 制造 COM-ME-3

模块型控制器: RKC 制造 Z-TIO-A

软件和文件:

TwinCAT3: 倍福制造 TC31-Full-Setup.3.1.4024.10.zip (https://www.beckhoff.com) ESI 文件: com me 3 01.zip

(https://www.rkcinst.co.jp/chinese/field\_network\_category/ethercat/)

#### 2. 通信项目例

TwinCAT3 读取 SRZ 数据: Input: 测量值(PV CH1-CH4),设定值(SV CH1-CH4) TwinCAT3 给 SRZ 设置数据: Output: 设定值(SV CH1-CH4)

通信项目一览表

| 通信项目               | Input: (Index Sub-Index) | Output: (Index Sub-Index) |
|--------------------|--------------------------|---------------------------|
| 测量值 (PV) CH1 ~ CH4 | $0x2200: 0x01 \sim 0x04$ |                           |
| 设定值(SV)CH1 ~ CH4   | 0x320B: 0x01~0x04        | 0x320B: 0x01~0x04         |

通信项目的索引(Index)和子索引(Sub-Index)从对象字典中选择,请参照《EtherCAT 通信变换器 COM-ME SRZ 对应版使用说明书》12.对象字典。

# 3.安装软件和 ESI 文件

3.1 安装 TwinCAT3

从倍福官网下载软件,按照提示进行登录和下载。要选择 XAE 文件。下载后得到: TC-Full-Setup.4024.10.zip。将文件解压得到 TC31-FULL-Setup.3.1.4.024.10.exe。 按提示安装。试用版7天授权,过期需重新激活。

3.2 安装 ESI 文件

将 com\_me\_3\_01.zip 解压后,得到 RKC\_COM\_ME-3\_Rev1v9.xml。

将解压后文件复制到 EtherCAT 文件夹中。本例中 C:\TwinCAT\3.1\Config\Io\EtherCAT。

# 4.设置通信变换器和模块型控制器

4.1 设置 COM-ME-3 通信变换器和 Z-TIO-A 模块型控制器的地址

Station Alias Address 设置为 001。模块型控制器地址设置为 0。其他无需设置。

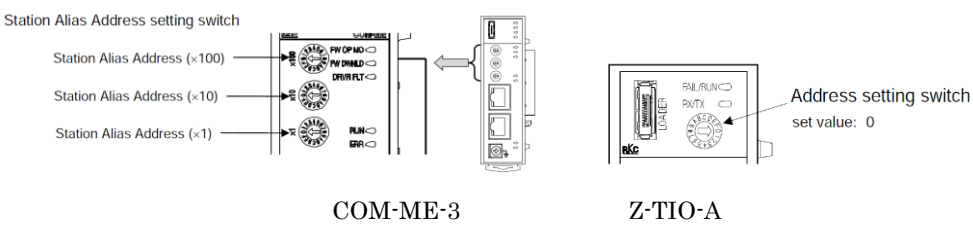

# 5.设置 TwinCAT3

### 5.1 确立 TwinCAT3 和 COM-ME-3 的通信

 1.启动 TwinCAT XAE Shell, 单击 Windows 的开始,展开 Beckhoff,单击 TwinCAT XAE Shell。
 2.新建项目,①单击 New TwinCAT Project,②输入名称: COM-ME Project,单击确定(下文中省 略单击确定)。

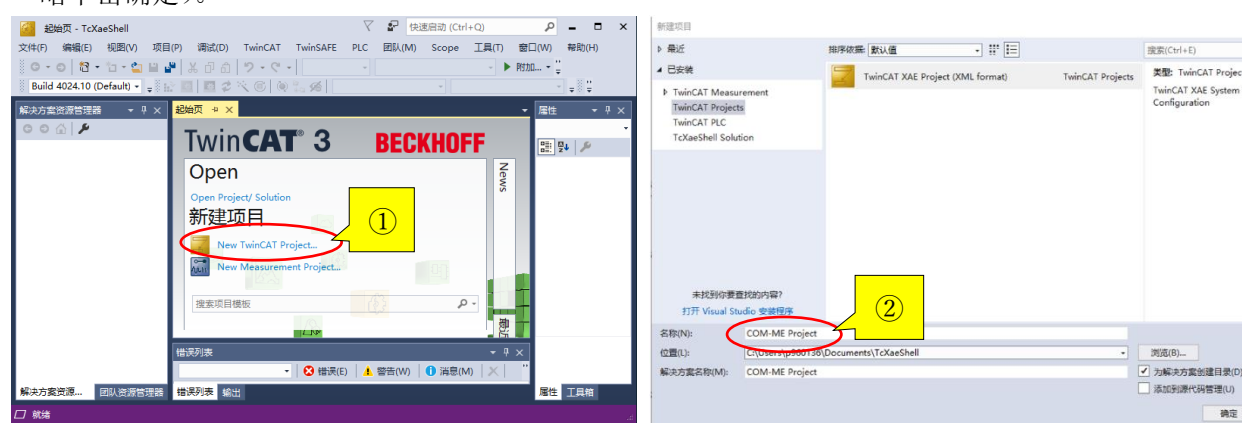

#### 3.添加 I/O 设备

将电脑和通信变换器的通信电缆,电源连接好,接通电源。安装主站 EtherCAT,

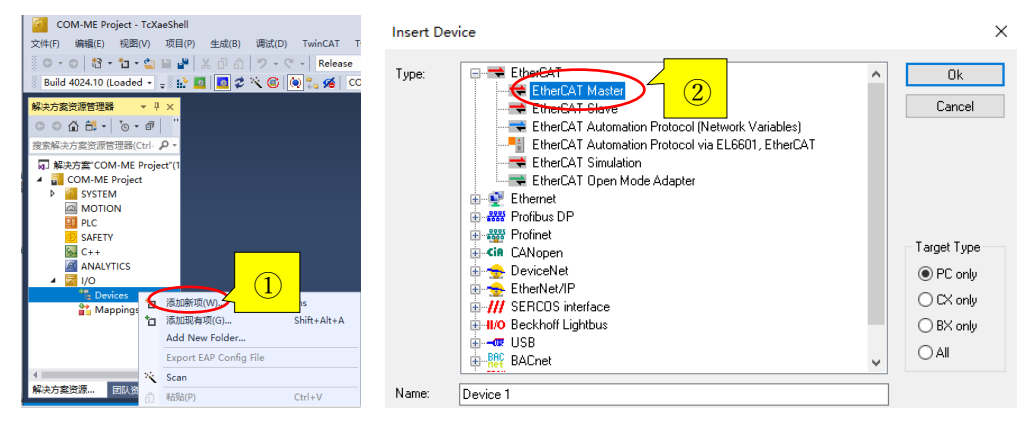

选择 I/O 下的 Devices,击右键,①单击添加新项。②选择 EtherCAT Master。 ③双击 Device1 (EtherCAT),选择 Adapter 卡,④单击 Compatible Devices,⑤选择 TwinCAT Ethernet Protocol, ⑥单击 Bin。不要忘记在 Show Bindings 打上对号。

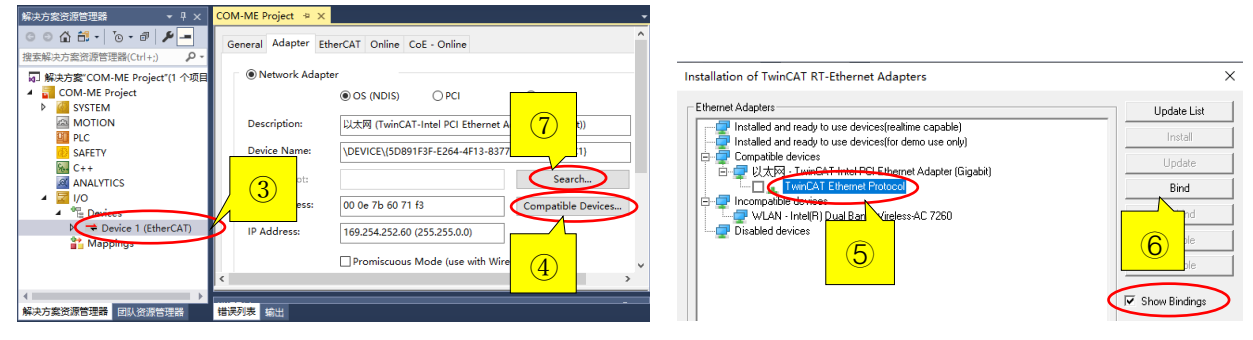

⑦单击 Search, ⑧选择以太网 TwinCAT-Intel PCI Ethernet Adapter(Gigabit)。

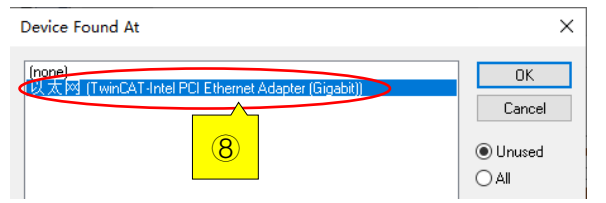

安装从站 COM-ME-3, ①选择 Device1 (Ether CAT), 击右键, ②单击 Scan。③RKC Box1 (COM-ME-3) 显示在画面上。

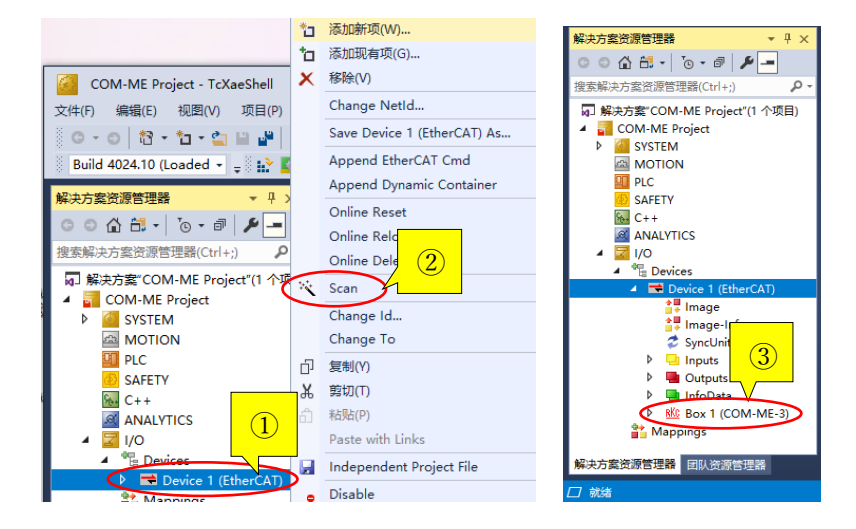

5.2 PDO 通信数据的映射

1.设置设定值 SV1-4, ①双击 Box1 (COM-ME-3), ②选择 Process Data 卡。添加通信项目。

| 解决方案资源管理器 ▼ 早 ×                                                   | COM-ME Project 😕 🗙                                           | General EtherCAT Process Data Dic Startup CoE - Online Online |
|-------------------------------------------------------------------|--------------------------------------------------------------|---------------------------------------------------------------|
| <ul> <li>○ ▲ 台・ 下 ・ 部 チ -</li> <li>搜索解決方案资源管理器(Ctrl+;)</li> </ul> | General EtherCAT Process Data Rc Startup CoE - Online Online | Sync Manager: PDO List:                                       |
| ┓ 解决方案"COM-ME Project"(1 个项目 ▲                                    | Sync Manager:                                                | SM Size Type Flags Index Size Name F ^                        |
| COM-ME Project                                                    | SM Size Type Flags (2) Size Name '                           | 0 128 MbxOut 0x1A00 16.0 TxPDO mapping 1                      |
| MOTION                                                            | 0 128 Mbx 0 8.0 TxPDO mapping 1                              | 1 128 MbxIn 0x1A01 0.0 TxPDO mapping 2                        |
| PLC                                                               | 1 128 MbxIn 0xTA01 0.0 TxPDO mapping 2                       | 8 Outputs 0x1A02 0.0 TxPDO mapping 3                          |
| SAFETY                                                            | 2 0 Outp 0x1A02 0.0 TxPDO mapping 3                          | 3 Inputs 0x1A03 0.0 TxPDO mapping 4                           |
| 6 C++                                                             | 3 0 Inputs 0x1A03 0.0 TxPDO mapping 4                        | Ox1600 8.0 RxPDQ mapping 1                                    |
| ANALYTICS                                                         | 0x1600 8.0 RxPDO mapping 1                                   |                                                               |
| ▲ 🚾 I/O                                                           | 0x1601 0.0 RxPDO mapping 2                                   |                                                               |
| ▲ "E Devices                                                      | 0x1602 0.0 RxPDO mapping 3                                   |                                                               |
| <ul> <li>Device 1 (EtherCAT)</li> </ul>                           | < >                                                          |                                                               |
| image<br>↓ Image-Info                                             | PDO Assignment: PDO Content (0x1A00):                        | PDO Assignment (0x1C12): PDO Content (0x1600):                |
| 🥏 SyncUnits                                                       | Index Size Offs Name '                                       | Index Size Offs Name                                          |
| Inputs                                                            | (1) 0x2200 2.0 0.0 Measured value (F                         | 0x1801 0x320B:01 2.0 0.0 Set value (SV) CH1                   |
| P 🖷 Outputs                                                       | 0x2200 2.0 2.0 Measured value (F                             | 0x320B:02 2.0 2.0 Set value (SV) CH2                          |
| A NO Box 1 (COM-ME-3)                                             | 0x2200 2.0 4.0 Measured value (F. ✓                          | (4) 0x320B:03 2.0 4.0 Set value (SV) CH3                      |
| ► La InfoData ▼                                                   | <                                                            |                                                               |

③选择 Sync Manager 窗口中的 Outputs, ④在 PDO Assignment(0x1C12)窗口中,在 0x1600 打上 对号。⑤在 PDO List 窗口中,选择 0x1600。

| PDO Assignment (0     | PDO Content  | (0x1600   | ):         |        |                    |    |
|-----------------------|--------------|-----------|------------|--------|--------------------|----|
| <mark>⊘</mark> 0x1600 |              | Index     | Size       | Offs   | Name               | ^  |
| 0x1601                |              | 0x320B:01 | 2.0<br>2.0 | 0.0    | Set value (SV) CH1 | ۱. |
| 0x1603                |              | 0x320B:02 |            | 2.0    | Set value (SV) CH2 |    |
|                       | 6            | 0x320B:03 | 2.0        | 4.0    | Set value (SV) CH3 |    |
|                       |              | 0         | 2.0        | e 0    | C-+                | ٦Ľ |
|                       |              |           |            |        |                    | -  |
| Download              | Predefined P | DO Assi   | anment     | (none) | $\sim$             |    |

⑥在 PDO Content (0x1600)窗口中添加 SV1。因为这个值出厂时已经添加好了,显示为 Set value(SV) CH1,所以无需重新设置。SV2-SV4 也一样。

### 2.设置测量值 PV1-4,设定值 SV1-4

①选择 Sync Manager 窗口中的 Inputs 行,在 PDO Assignment(0x1C13)窗口中,②在 0x1A00 打上对号。在 PDO List 窗口中,③选择 0x1A00。在 PDO Content (0x1A00) 窗口中,可以看到 PV1-PV4 (Measured value(PV) CH1-CH4)已经设置好了,无需重新设置。SV1-SV4 设置如下。④在8.0 行上击右键,单击添加新项。

| Sync N  | Manage      | er:           |        | PDO List:          |                  |                      |                                  |                        |      |            |          |            |     |                  |     |           |
|---------|-------------|---------------|--------|--------------------|------------------|----------------------|----------------------------------|------------------------|------|------------|----------|------------|-----|------------------|-----|-----------|
| SM<br>0 | Size<br>128 | Type<br>Mbx   | Flags  | Index<br>0x1A00    | Size             | Name<br>TxPDO ma     | pping 1                          | Flags ^                | PDO  | Content    | (0x1A00) | :          |     |                  |     |           |
| 1<br>2  | 128<br>10   | MbxIn<br>Outp |        | 0x1A01<br>0x1A02   |                  |                      | pping 2<br>pping 3               |                        | Inde | ex         | Size     | Offs       | Nam | ne               | ^   |           |
| 3 🤇     | 8           | Inputs        | $\geq$ | 0x1A03<br>0x1600   |                  | 0 ma<br>00 ma        | pping 4<br>pping 1               |                        | 0x2  | 200:03     | 2.0      | 4.0        | Mea | sured value (PV) | СН  |           |
|         |             |               |        | 0x1601<br>0x1602   | 0.0<br>0.0       | RxPDO ma<br>RxPDO ma | apping 2<br>apping 3             | ~                      | 0x2  | 200:04     | 2.0      | 6.0        | Mea | sured value (PV) | CH  |           |
|         |             |               | S      | <                  |                  |                      |                                  | >                      |      |            |          | 8.0        | *0  | 添加新项(W)          | Ctr | l+Shift+A |
|         | Assignm     | nent (0x10    | C13):  | PDO Con            | tent (0x1)       | A00):                | Name                             | ^                      | ~    |            |          |            | Х   | 删除(D)            | P   | <u> </u>  |
|         | A01         | <u> </u>      | 1      | 0x2200:            | 01 2.0           | 0.0                  | Measured value                   | e (PV) CH              | Pred | lefined Pl | DO Assig | gnment: (r |     | Edit             | (   | 4         |
| 0x1     | 1403        | 2             |        | 0x2200:<br>0x2200: | 02 2.0<br>03 2.0 | ) 2.0<br>) 4.0       | Measured value<br>Measured value | e (PV) CH<br>e (PV) CH | Load |            | o from c | levice     |     | 打印(P)            | Ctr | +P        |
|         |             |               | ]      | <                  | 04 07            | ~ ~ ~                | Karrented on the                 | > (010 CI *            |      | 1.00 m     |          |            |     | Move Up          |     |           |

⑤在 Edit Pdo Entry 窗口中设置 SV1。可以直接从 From Dictionary 窗口中选择 0x320B: 01,修改名称等项目。也可以直接输入项目。SV2-4 也同样设置。设置完成后可以从⑥确认通信数据的映射。

| Edit Pdo En                    | try                                | ×      | PDO Conten | t (0x1A0 | 0):  |                         |      |   |
|--------------------------------|------------------------------------|--------|------------|----------|------|-------------------------|------|---|
| Name:                          | SV1                                | OK     | Index      | Size     | Offs | Name                    | Туре | ^ |
| Index (hex):                   | 3208 12811                         | Cancel | 0x2200:01  | 2.0      | 0.0  | Measured value (PV) CH1 | INT  |   |
| Sub Index:                     | 1                                  |        | 0x2200:02  | 2.0      | 2.0  | Measured value (PV) CH2 | INT  |   |
| Data Type:                     |                                    |        | 0x2200:03  | 2.0      | 4.0  | Measured value (PV) CH3 | INT  |   |
| Bit Lentah:                    | 16 5                               | 6      | 02200.04   | 20       | 60   | Maaaaaa aadaa maa cum   | INIT | ~ |
| -                              |                                    |        | Index      | Size     | Offs | Name                    | Туре | ^ |
| From Dictiona                  | ru:                                |        | 0x320B:01  | 2.0      | 8.0  | SV1                     | INT  |   |
| 0x2003:01 - F                  | RxPDO Buffer[1]                    | ^      | 0x320B:02  | 2.0      | 10.0 | SV2                     | INT  |   |
| 0x2003:02 - F<br>0x2003:03 - F | RxPDO Buffer[2]<br>RxPDO Buffer[3] |        | 0x320B:03  | 2.0      | 12.0 | SV3                     | INT  |   |
| 0x2003:04 · F                  | RxPDO Buffer[4]                    |        | A.0000.04  | 2.0      | 14.0 | 01/4                    | INIT | ~ |

# 6.确认通信

6.1 激活组态

按顺序①单击 Active Configuration,②Restart TwinCAT System,③Restart TwinCAT(Config Mode) 图标,出现的窗口全都击确定。

| 文件(F)   | 编辑(E)      | 视图(V)   | 项目(P)    | 生成(B)         | 调试(D)    | TwinCAT    | TwinS/ | 4FE   |
|---------|------------|---------|----------|---------------|----------|------------|--------|-------|
| G -     | ා 👌 -      | *1 - 🖆  |          | <b>x</b> 🗗 âj | 0 0      | Relea      | se 🔹   | Tw    |
| 🕴 Build | 4024.10 (L | oaded 🛛 | . ( ir 🖪 |               | 123      | 3) 🧭       | COM-N  | 1E Pr |
| 解决方案    | 资源管理器      |         |          | Ψ×            | COM-ME F | Project +⊧ | ×      |       |

# RKC 营业技术部技术资料

#### DG20D00005-00

| Activate Configuration                                                            | ×  | TcXaeShell                                                                                       | $\times$ | TcXaeShell                           | $\times$ |
|-----------------------------------------------------------------------------------|----|--------------------------------------------------------------------------------------------------|----------|--------------------------------------|----------|
| Project: COM-ME Project Target: <a href="https://communication.org">Local&gt;</a> |    | Device 'Device 1 (EtherCAT)' needs sync master (at least one variable linked to a task variable) |          | ? Restart TwinCAT System in Run Mode |          |
| OK Cancel                                                                         |    | 确定                                                                                               |          | 确定取消                                 |          |
| TcXaeShell                                                                        | ×  |                                                                                                  |          |                                      |          |
| ? Restart TwinCAT System in Run Mode                                              |    |                                                                                                  |          |                                      |          |
| 确定取消                                                                              |    |                                                                                                  |          |                                      |          |
| TcXaeShell                                                                        | ×  | TcXaeShell X TcXaeShell                                                                          | $\times$ |                                      |          |
| Restart TwinCAT System in Config Mod                                              | le | Coad I/O Devices                                                                                 |          |                                      |          |
| 确定 取消                                                                             |    | <b>是(Y)</b> 蒼(N)                                                                                 |          |                                      |          |

## 6.2 读取数据

④选择 Box1(COM-ME-3)下的 TxPDO mapping1, ⑤单击 Toggle Free Run State 和⑥Show Online Data。得到下图。读取的数据显示在 Online 下。改变输入值可以看到对应的 PV 值跟随变化。

| Build 4024.10 (L                                         | COM-ME Project      | - <local></local> | • .  |      | Build 4024.10 (Loaded 🚽 🚽 🔛 🧧           | 🕯 🔨 🐻 🐂 🌠 🛛 COM-ME Pro | oject <del>-</del> <local< th=""><th>&gt;</th><th>• .</th><th></th></local<> | >    | • .  |      |
|----------------------------------------------------------|---------------------|-------------------|------|------|-----------------------------------------|------------------------|------------------------------------------------------------------------------|------|------|------|
| 解決方案资源管理器 (5)(6) × COM-ME Proje                          | kt a X              |                   |      |      | 解决方案资源管理器 👻 🕂 🗙                         | COM-ME Project  ↔ ×    |                                                                              |      |      |      |
| ○ ○ ☆ 部 - Name                                           | [X] Online          | Туре              | Size | >Add | 00 û 🗄 - 10 - 11 👂 🗕                    | Name (X                | Online                                                                       | Туре | Size | >Add |
| 撞索解决方案资源管理器(Ctrl+;)                                      | value (PV) CH1 323  | INT               | 2.0  | 39.0 | 搜索解决方案资源管理器(Ctrl+:) ・                   | Set value (SV) CH1     | 0                                                                            | INT  | 2.0  | 39.0 |
| ■ 解决方案"COM-ME Project"(1 个项目) ● Measured                 | value (PV) CH2 312  | INT               | 2.0  | 41.0 | · Whitter COM ME Device (1 会理日)         | Set value (SV) CH2     | 0                                                                            | INT  | 2.0  | 41.0 |
| A GOM-ME Project                                         | value (PV) CH3 4200 | INT               | 2.0  | 43.0 | COM ME Project (1115cm)                 | Set value (SV) CH3     | 0                                                                            | INT  | 2.0  | 43.0 |
| SYSTEM Measured                                          | value (PV) CH4 4200 | INT               | 2.0  | 45.0 | CONTINE Project<br>SVSTEM               | Set value (SV) CH4     | 0                                                                            | INT  | 2.0  | 45.0 |
| MOTION 👻 SV1                                             | 0                   | INT               | 2.0  | 47.0 | MOTION                                  |                        |                                                                              |      |      |      |
| 🛄 PLC 💌 SV2                                              | 0                   | INT               | 2.0  | 49.0 | I PLC                                   |                        |                                                                              |      |      |      |
| SAFETY 👻 SV3                                             | 0                   | INT               | 2.0  | 51.0 | 6 SAFETY                                |                        |                                                                              |      |      |      |
| 🔂 C++ 🛃 SV4                                              | 0                   | INT               | 2.0  | 53.0 | 6 C++                                   |                        |                                                                              |      |      |      |
| ANALYTICS                                                |                     | ·                 |      |      | ANALYTICS                               |                        |                                                                              |      |      |      |
| 4 💯 During                                               |                     |                   |      |      | ▲ 🔄 I/O                                 |                        |                                                                              |      |      |      |
| <ul> <li>Bevices</li> <li>Device 1 (EtherCAT)</li> </ul> |                     |                   |      |      | ▲ The Devices                           |                        |                                                                              |      |      |      |
| image                                                    |                     |                   |      |      | <ul> <li>Device 1 (EtherCAT)</li> </ul> |                        |                                                                              |      |      |      |
| Image-Info                                               |                     |                   |      |      | i image                                 |                        |                                                                              |      |      |      |
| SyncUnits                                                |                     |                   |      |      | image-into                              |                        |                                                                              |      |      |      |
| 🕨 🔄 Inputs                                               |                     |                   |      |      | A syncomics                             |                        |                                                                              |      |      |      |
| 🕨 🛄 Outputs                                              |                     |                   |      |      | Outputs                                 |                        |                                                                              |      |      |      |
| 🕨 🔚 InfoData                                             |                     |                   |      |      | InfoData                                |                        |                                                                              |      |      |      |
| STC Box 1 (COM MC 2)                                     |                     |                   |      |      | Box 1 (COM-ME-3)                        |                        |                                                                              |      |      |      |
| 🕨 🎴 TxPDO mapping 1                                      |                     |                   |      |      | D TuPBO mopping 1                       |                        |                                                                              |      |      |      |
| P KXPDO mapping 1                                        |                     |                   |      |      | 💽 📑 RxPDO mapping 1                     | 2                      |                                                                              |      |      |      |
|                                                          |                     |                   |      |      |                                         | -                      |                                                                              |      |      |      |

## 6.3 设置设定值 SV

①选择 Set value(SV) CH1(SV1), 击右键, ②单击 Online Write, ③在 Dec:栏输入 1000。输入后 SV1 显示 1000。输入前的 SV1 为 0, 显示在上图。

| COM-ME Project 👎   | X          |                              |           |                 |          |                           |            |        |
|--------------------|------------|------------------------------|-----------|-----------------|----------|---------------------------|------------|--------|
| Name               |            | hline                        | Set Value | Dialog          | ×        | COM-ME Project 👎 🗙        |            |        |
| Set value (SV) CH  |            |                              | Dec:      |                 | OK       | COM-ME Project            | [X] Online | е Туре |
| Set value (SV) CH2 | (A)        |                              |           |                 |          | Measured value (PV) CH1   | 330        | INT    |
| Set value (SV) CH3 | яX         | Clear Link(s)                | Hex:      | UxU3E8          | Cancel   | 🕫 Measured value (PV) CH2 | 316        | INT    |
| Set value (SV) CH4 |            | Go To Link Variable          | Float:    |                 |          | 🕫 Measured value (PV) CH3 | 4200       | INT    |
|                    |            | Take Name Over from linked V |           |                 |          | 🔁 Measured value (PV) CH4 | 4200       | INT    |
|                    |            | Display Mode                 |           |                 |          | 🔁 SV1                     | 1000       | INT    |
|                    | ×          | 删除(D)                        | Bool:     | 0 1             | Hex Edit | 🕫 SV2                     | 0          | INT    |
|                    |            | Move Address 2               | Binary:   | E8 03           | 2        | 🕶 SV3                     | 0          | INT    |
|                    | <b>→</b> 3 | Online Write                 | Bit Size: | ○1 ○8 ◉16 ○32 ( | ○64 ○ ?  | 🔁 SV4                     | 0          | INT    |
|                    |            |                              |           |                 |          |                           |            |        |

到此我们通过 COM-ME-3,完成了 SRZ 和 TwinCAT3 的 PDO 通信。如有技术咨询请电话或官网联 系我们:

营业技术部专用电话:日本:+81-3-3755-6622 (北京时间 7:30-16:15) 官网咨询:https://www.rkcinst.co.jp/chinese/contact/

以上